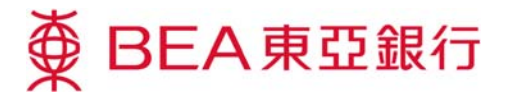

## 東亞銀行電子證書下載示範

按照這些步驟將東亞銀行電子證書下載到你的 Acrobat Reader:

 在 Acrobat Reader 的左面 按「Signatures」標籤,簽 署詳情將會出現。

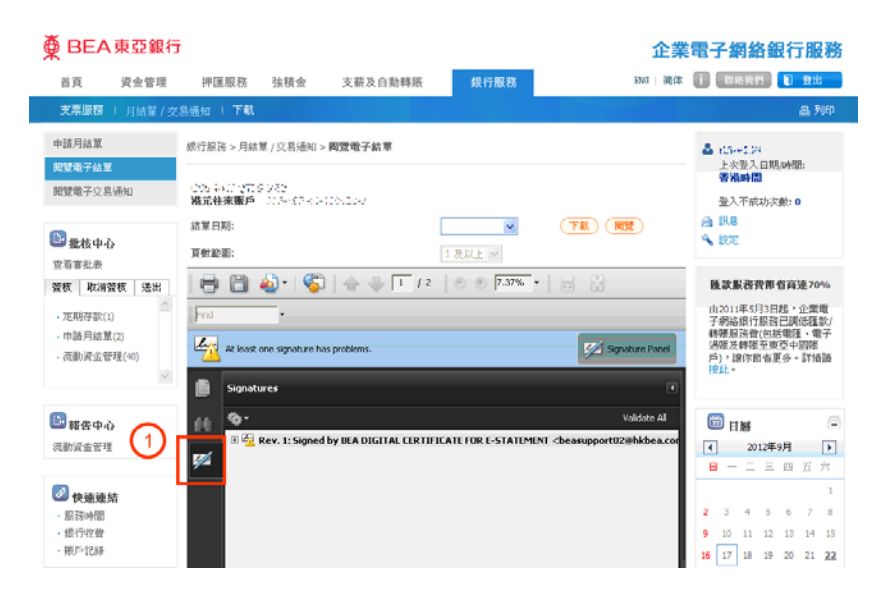

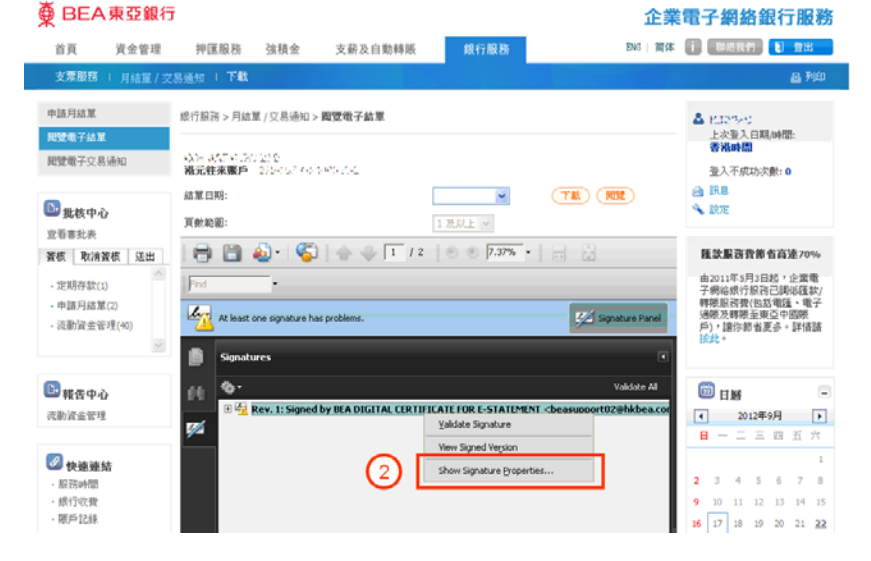

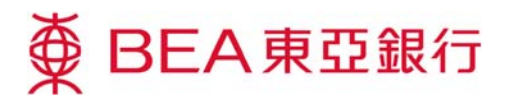

 
 ·於核實本文件是由東亞銀行 所簽訂後,於「Summary」 內按「Show Certificate」, 「Certificate Viewer」視窗 將會出現。

| Signati                                       | re validity is UNKNOWN.                                                                                                    |
|-----------------------------------------------|----------------------------------------------------------------------------------------------------|
| Signed by:<br>Reason:<br>Date:<br>Validity Su | Sea DIGITAL CERTIFICATE FOR E-STATEMENT /////sbeasuppor       Show Certificate         Nil       Location:         Nil       Nil         mmary       Location:         Occument has not been modified since this signature was applied. |
| 🖾 The<br>ide                                  | signer's identity is unknown because it has not been included in your list of trusted ntities and none of its parent certificates are trusted identities.                                                                               |
| Signature w                                   | as created using Adobe Acrobat.                                                                                                    |
|                                               |                                                                                                    |
|                                               |                                                                                                    |
|                                               |                                                                                                    |

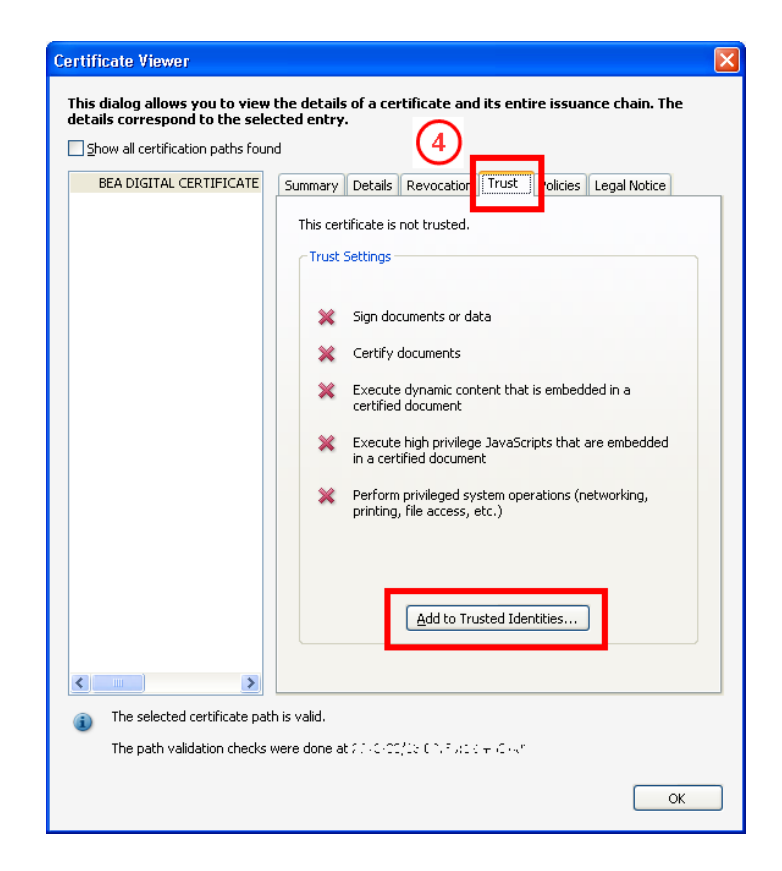

第2頁,共4頁

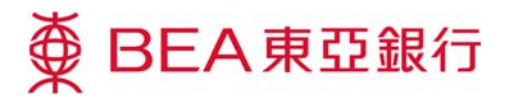

5 按「OK」確認你已核實電子 證書,「Import Contact Settings」視窗將會顯示。

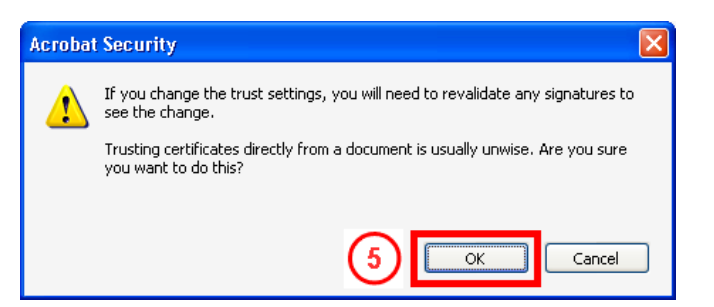

 選擇「Use this certificate as a trusted root」,然後按 「OK」以下載電子證書,繼 而將證書引進至你的 Acrobat Reader。

| ort Contact S                                  | ettings                                                                                                    |
|------------------------------------------------|----------------------------------------------------------------------------------------------------|
| Certificate Details                            |                                                                                                    |
| Subject: BEA D                                 | IGITAL CERTIFICATE FOR E-STATEMENT 같:<<br>teasupport02@hkbea.com>                                                                                                    |
| Issuer: VSA Cla                                | ss 2 Managed PKI Individual Subscriber CA - G2                                                                                                    |
| Usage: Sign tra                                | insaction, Encrypt keys                                                                                                    |
| Expiration: C/C                                | ( <sup>20</sup> 0+ 14(5)/6+(s)                                                                                                    |
| Trust                                          |                                                                                                    |
| A certificate<br>order for sig<br>trusted root | used to sign a document must be a trusted root or be issued by a trusted root in<br>nature validation to succeed. Revocation checking is not performed on or above a |
| TC size chis                                   |                                                                                                    |
| - Ir signatur                                  | e validation succeeds, trust this certificate for:                                                                                                    |
| Certifi                                        | a documents or data                                                                                                    |
|                                                |                                                                                                    |
|                                                | whedded bidb privilege TeveScript                                                                                                    |
|                                                | ivileged system operations (networking, printing, file access, etc.)                                                                                                 |
|                                                |                                                                                                    |
|                                                |                                                                                                    |
|                                                |                                                                                                    |
|                                                |                                                                                                    |
|                                                |                                                                                                    |
| Help                                           | OK Cancel                                                                                                    |
| ricip                                          |                                                                                                    |

 再次於簽署詳情內右按
 「Signed by BEA Digital
 Certificate for
 e-Statement 」,項目單將會
 顯示。於項目單內選擇
 「Validate Signature」。

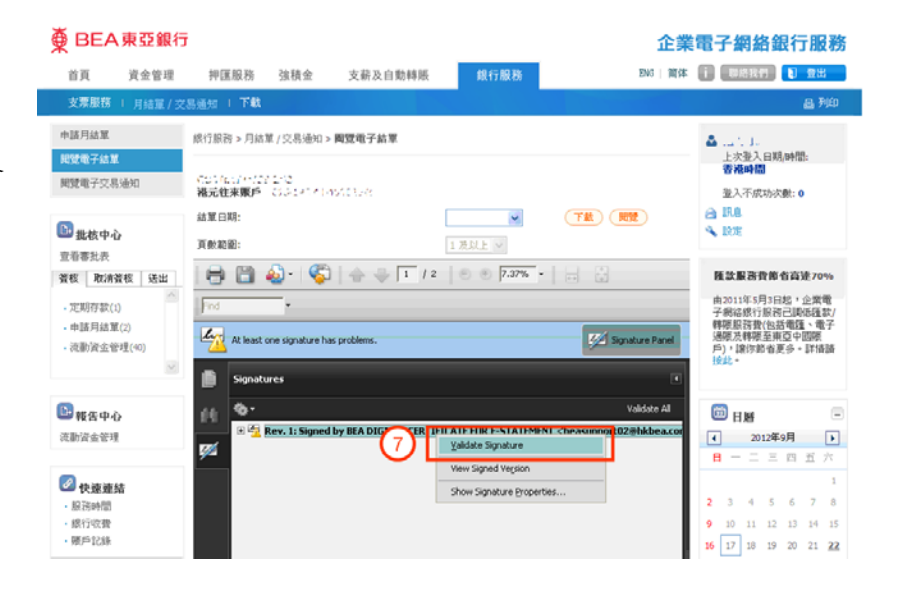

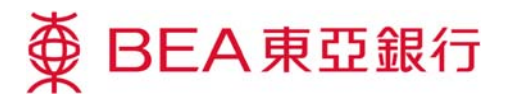

Signature Validation Status」視窗將會顯示。於 視窗內選擇「Signature Properties」。

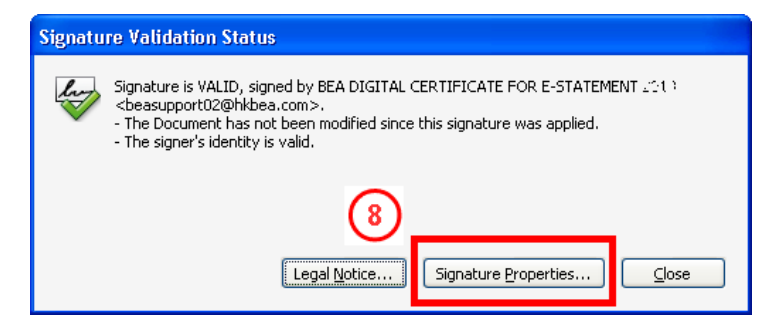

Signature is VALID,
 signed by BEA Digital
 Certificate for e-Statement」
 訊息將會於「Signature
 Properties」視窗的上方出
 現。

| Signature Properties                                                                                               | × |
|----------------------------------------------------------------------------------------------------|---|
| Signature is VALID, signed by BEA DIGITAL CERTIFICATE FOR E-STATEMENT (20)<br><br>cbeasupport02@hkbea.com>.        |   |
| Summary Document Signer Date/Time Legal                                                                            | 1 |
| Signed by: BEA DIGITAL CERTIFICATE FOR E-STATEMENT , Show Certificate                                              |   |
| Reason: Nil                                                                                                    |   |
| Date: 2013/06/10/07/10/06/302 Location: Nil                                                                        |   |
| <ul> <li>Validity Summary</li> <li>The Document has not been modified since this signature was applied.</li> </ul> |   |
| The signer's identity is valid.                                                                                    |   |
| $\Delta$ Signature date/time are from the clock on the signer's computer.                                          |   |
|                                                                                                    |   |
| Signature was created using Adobe Acrobat.                                                                         |   |
|                                                                                                    |   |
|                                                                                                    |   |
|                                                                                                    |   |
|                                                                                                    |   |
|                                                                                                    |   |
|                                                                                                    |   |
|                                                                                                    |   |
| Validate Signature         Close                                                                                   | ) |